## Registro elettronico AXIOS Guida per i genitori Giustifica Assenze

Comparirà la seguente schermata:

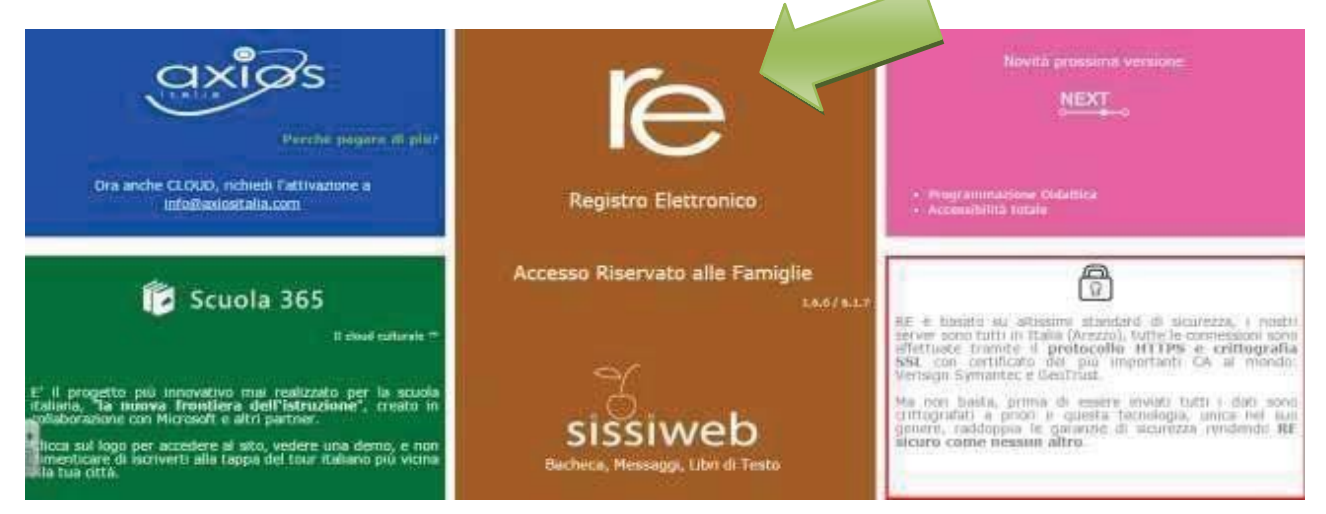

Cliccare su "**I'e**" per accedere al registro.

Inserire il codice utente e la password nelle rispettive caselle e cliccare su "Accedi".

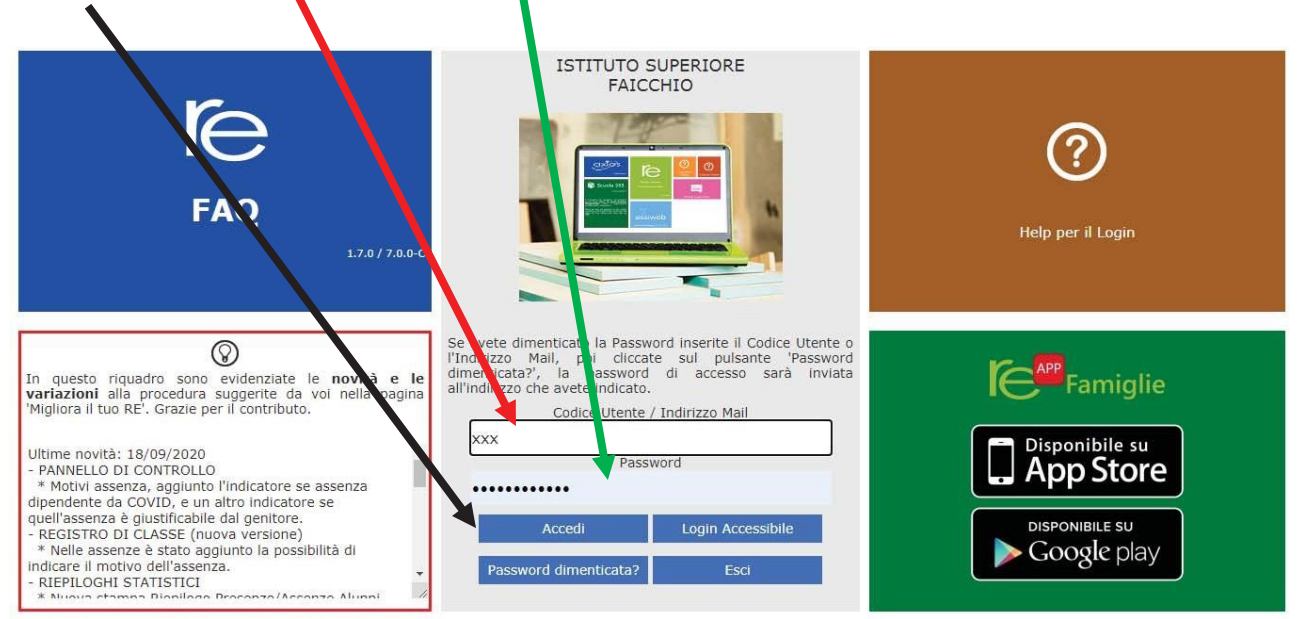

Si entrerà nell'area del Registro Elettronico Famiglie riservata al/alla proprio/a figlio/a.

## A sinistra, apparirà l'elenco di tutti i figli frequentanti l'istituto

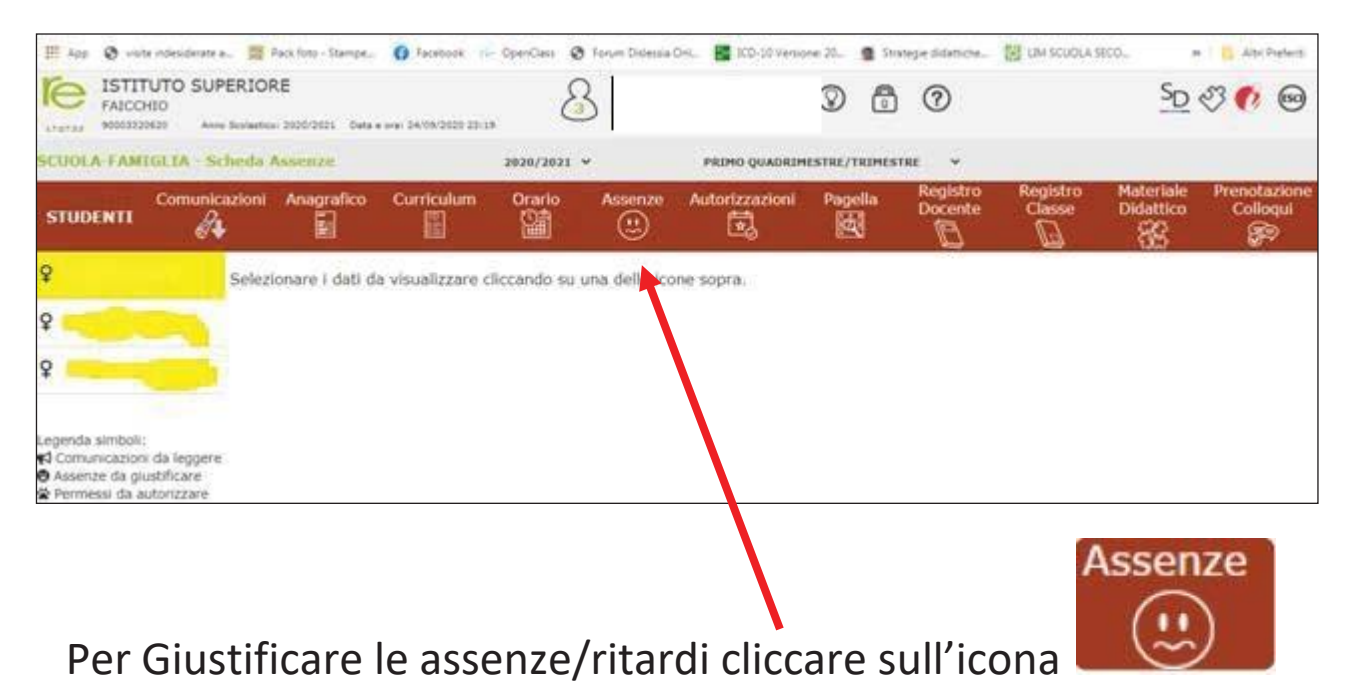

Cliccando su "Assenze", apparirà una maschera in cui sarà possibile tenere sotto controllo assenze, uscite anticipate e ritardi dell'alunno.

Apparirà una maschera simile alla seguente:

| ← → C ii family.a                                                                                             | noscloud.it/Secret/ | REFamily.aspx#b      |                     |                   |                     |              |                     |                    |                        | * Q i                    |
|----------------------------------------------------------------------------------------------------|---------------------|----------------------|---------------------|-------------------|---------------------|--------------|---------------------|--------------------|------------------------|--------------------------|
| III App 🛛 visite indesiderati                                                                                 | r a 📰 Pack foto-    | Stange. O fac        | ebook //- OpenClass | 🕲 Forum Diclessia | Ord 📑 ICO-20 Vensio | one 22. 🧕 56 | riege didatiche     | IN SCUOLA          | ECD.                   | Altri Preferiti          |
| FAICCHIO<br>HOUSIZZONZI AN                                                                                    | PERIORE             | EL Data e erer 26/01 | (2022 %).de         |                   |                     | 0 🖻          | 0                   |                    | <u>SD</u>              | I 🕫 😡                    |
| SCUOLA FAMIGLIA - S                                                                                           | icheda Assenz       | he                   | 2020/2021           | ¥                 | PRIMO QUADRIM       | ESTRE/TRIMES | TRE Y               |                    |                        |                          |
|                                                                                                    | kazioni Anag        | rafico Currie        | culum Orario        | Assenze           | Autorizzazioni      | Pagella      | Registro<br>Docente | Registro<br>Classe | Materiale<br>Didattico | Prenotazione<br>Colloqui |
| Ŷ                                                                                                    | 1                   | _                    |                     |                   |                     |              |                     |                    |                        |                          |
| Ŷ                                                                                                    | Elenco ass          | enze da giustificar  | e.                  |                   |                     |              |                     |                    |                        |                          |
| Ŷ                                                                                                    |                     |                      |                     |                   |                     | 1287-30      |                     |                    |                        | ► Gluttifica             |
| Legenda simboli:                                                                                              | Glustifica          | 25/09/2020           | Assenza             |                   |                     | Tipo ass     | enza                |                    |                        |                          |
| <ul> <li>Comunicazioni da legger</li> <li>Assenze da giustificare</li> <li>Permessi da autorizzare</li> </ul> | e<br>Elenco ass     | enze gustificate     |                     |                   |                     |              |                     |                    |                        |                          |
|                                                                                                    | Non ci son          | io assenze.          |                     |                   |                     |              |                     |                    |                        |                          |

|            |            |         |              | C           |
|------------|------------|---------|--------------|-------------|
|            |            |         |              | A Giustifia |
| iiustifica | Data       |         | Tipo assenza |             |
| ~          | 17/10/2019 | Assenza |              |             |

Cliccare su Giustifica 🥏

Apparirà una sotto maschera dove indicare la **motivazione** dell'assenza e digitare il PIN

| Giustifica assenze |                     | ×        |
|--------------------|---------------------|----------|
| PIN                |                     |          |
|                    | <b>≁</b> Giustifica | × Chiudi |

Cliccare su Giustifica

Si ricorda e si precisa che le credenziali di accesso e soprattutto il PIN sono strettamente personali e garantiscono l'autenticità e la veridicità della giustificazione effettuata online. La scuola declina ogni responsabilità derivante da un uso improprio delle credenziali di accesso che non possono essere fornite agli studenti.